# FMC ىلع طابترالا ةسايس نيوكت

### تايوتحملا

| <u>قمدقملا</u>                  |            |  |  |
|---------------------------------|------------|--|--|
| ي <mark>ساسألا تابلطتملا</mark> | ö          |  |  |
| <u>تابلطتملا</u>                |            |  |  |
| <u>ةمدختسملا تانوكملا</u>       |            |  |  |
| <u>ةيساسأ تامولعم</u>           |            |  |  |
| <u>نيوكتلا</u>                  |            |  |  |
| <u>طابترالا دعاوق نېوكت</u>     |            |  |  |
| <u>تامېټتلا نېوكت</u>           |            |  |  |
| <u>بترالا ةسايس نيوكت</u>       | <u>طا،</u> |  |  |
|                                 |            |  |  |

### ةمدقملا

ىلع ةذاشلا تالاحلا فاشتكاو ثادحألا ليصوتل طابترإ جەن نيوكت ءارجإ دنتسملا اذه فصي ةكبشلا.

## ةيساسألا تابلطتملا

### تابلطتملا

:تاجتنملا هذهب ةفرعم كيدل نوكت نأب Cisco يصوت

- المآلا المعام المحل المجام (FMC) المقالم (FMC)
- (FTD) ةيامحلا رادج ديدهت نع نمآلا عافدلا

ةمدختسملا تانوكملا

ةيلاتا ةيداملا تانوكملاو جماربلا تارادصإ ىلإ دنتسملا اذه يف ةدراولا تامولعملا دنتست

7.6.0 رادصإلا، VMware ل Firepower ديدەت دض عافدلا

ةصاخ ةيلمعم ةئيب يف ةدوجوملا ةزهجألاا نم دنتسملا اذه يف ةدراولا تامولعملا ءاشنإ مت. تناك اذإ .(يضارتفا) حوسمم نيوكتب دنتسملا اذه يف ةمدختسُملا ةزهجألا عيمج تأدب رمأ يأل لمتحملا ريثأتلل كمهف نم دكأتف ،ليغشتلا ديق كتكبش.

## ةيساسأ تامولعم

نم كب ةصاخلا ةكبشلا ىلع ةلمتحملا نامألا تاديدەت ديدحتل طابترالا جەن مادختسا متي تاەيبنتلاو ءاطخألا ةجلاعمل اەمادختسا متيو ،ثادحألا نم ةفلتخم عاونأ نيوكت لالخ تانايبلا رورم ةكرح جەنو ةطورشملا.

### نيوكتلا

طابترالا دعاوق نيوكت

ةدعاقلا ةرادإ ددحو طابترالا < تاسايسلا ىلإ لقتنا 1. ةوطخلا.

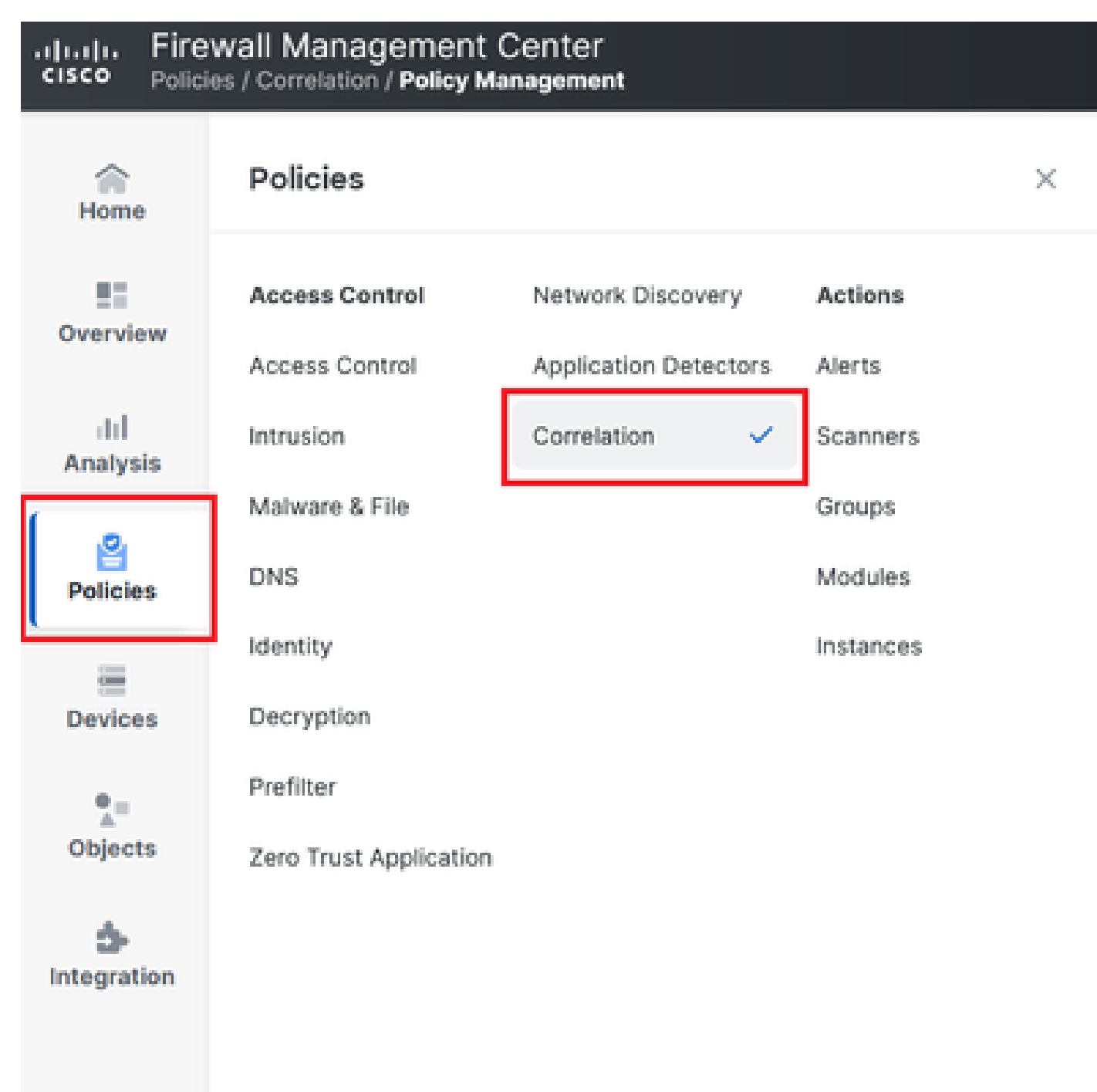

طابترالا جەن ةمئاق ىلإ لىقىنتايا .1 ةروصلا

ةدعاق ءاشنإ ديدحت قيرط نع ةديدج ةدعاق ءاشنإ .2 ةوطخلا.

| Home           | Policy Management        | Rule Management               | Allow List           | Traffic Profiles |  | Alerts   Rer | mediations   Groups |
|----------------|--------------------------|-------------------------------|----------------------|------------------|--|--------------|---------------------|
| Overview       |                          |                               |                      |                  |  | Create Rule  | Create Group        |
| II<br>Analysis | There are no rules curre | ntly defined. To create a rul | ie, click "Create Ru | ile".            |  |              |                     |

دعاوقلا ةرادإ ةمئاق يف ةدعاقلا ءاشنإ .2 ةروصلا

.ةدعاقلا ةقباطمل طورشلاو ثدح عون ددح .3 ةوطخلا

لماع عم وأ AND عم اهطبر كيلع بجي ،ةددعتم طورش ىلع كب ةصاخلا ةدعاقلا يوتحت امدنع ليغشت OR.

| Rule Information             | Add Connection Tracker         Add User Qualification         Add Host Profile Qualification |
|------------------------------|----------------------------------------------------------------------------------------------|
| Rule Name                    | connection                                                                                   |
| Rule Description             |                                                                                              |
| Rule Group                   | Ungrouped v                                                                                  |
| Select the type of event for | r this rule                                                                                  |
| If a connection event occurs | at any point of the connection                                                               |
| Add condition                | Add complex condition                                                                        |
| Application F                | Protocol                                                                                     |
| Add                          | d condition Add complex condition                                                            |
|                              | Source Country                                                                               |
|                              | Source Country                                                                               |
|                              |                                                                                              |

ةدعاقلا ءاشنإ ةمئاق .3 ةروصلا

ارارمتساب اەليغشت متي ةدعاقلا تناك اذإف ،ةماع طابترالا دعاوق نوكت الأ بجي :ةظحالم ةيفاضإ ةيزكرم ةجلاعم ةدحو كلذ كلەتسي نأ نكميف ،ةيداعلا رورملا ةكرح ةطساوب (FMC). قيساسألا ةحوللا ةرادإ يف مكحتلا ةدحو ءادأ ىلع رثۇيو

تاەيبنتلا نيوكت

.تاەيبنتلا < تاءارجإلا < تاسايسلا ىلإ لقتنا 1. ةوطخلا

#### Firewall Management Center Policies / Actions / Alerts / Alerts

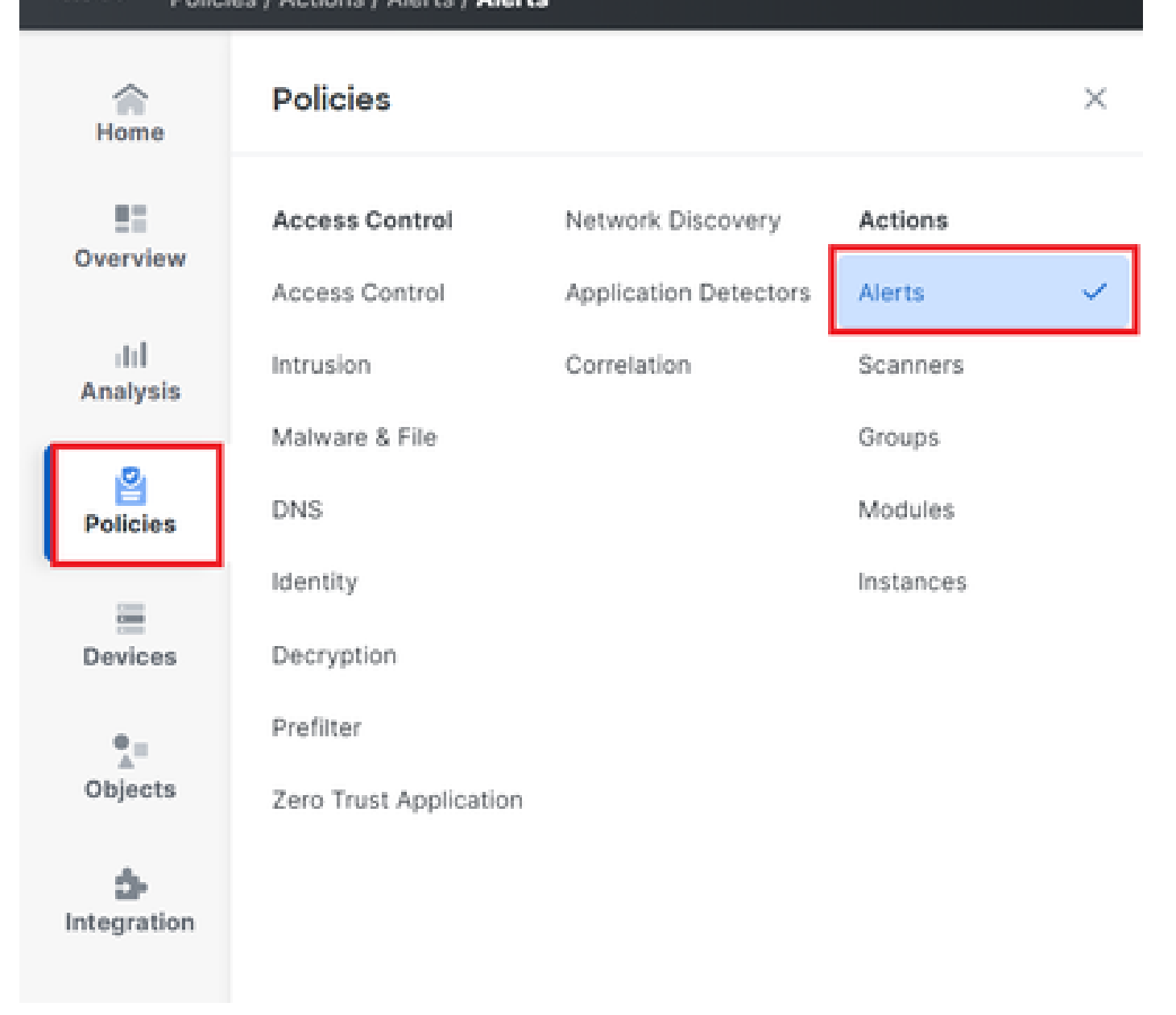

تاەيبنتلا ةمئاق ىلإ لقنتلا. 4 ةروصلا

.ينورتكلإلا ديربلا هيبنت وأ SNMP وأ syslog امإ ءاشنإو هيبنت ءاشنإ ددح .2 ةوطخلا

| Home            | Alerts          | Impact Flag Alerts | Discovery Event Alerts | Advanced Malware Protection Alerts | Intrusion Email |                 |          |         |            |
|-----------------|-----------------|--------------------|------------------------|------------------------------------|-----------------|-----------------|----------|---------|------------|
| Overview        |                 |                    |                        |                                    |                 |                 |          | Create  | Alert ~    |
| III<br>Analysis | Name            |                    |                        |                                    |                 |                 |          | Enabled |            |
| rinaryono       | Name            |                    |                        |                                    |                 | Туре            | in Use   | chableu |            |
|                 | email           |                    |                        |                                    |                 | Email           | Not Used |         | 00         |
| Policies        | email<br>syslog |                    |                        |                                    |                 | Email<br>Syslog | Not Used |         | 0 Ū<br>0 Ū |

ەيبنت ءاشنإ .5 ةروصلا

.ەيبنتلا نيكمت نم ققحت .3 ةوطخلا

طابترالا ةسايس نيوكت

.طابترالا < تاسايسلا ىلإ لقتنا .1 ةوطخلا

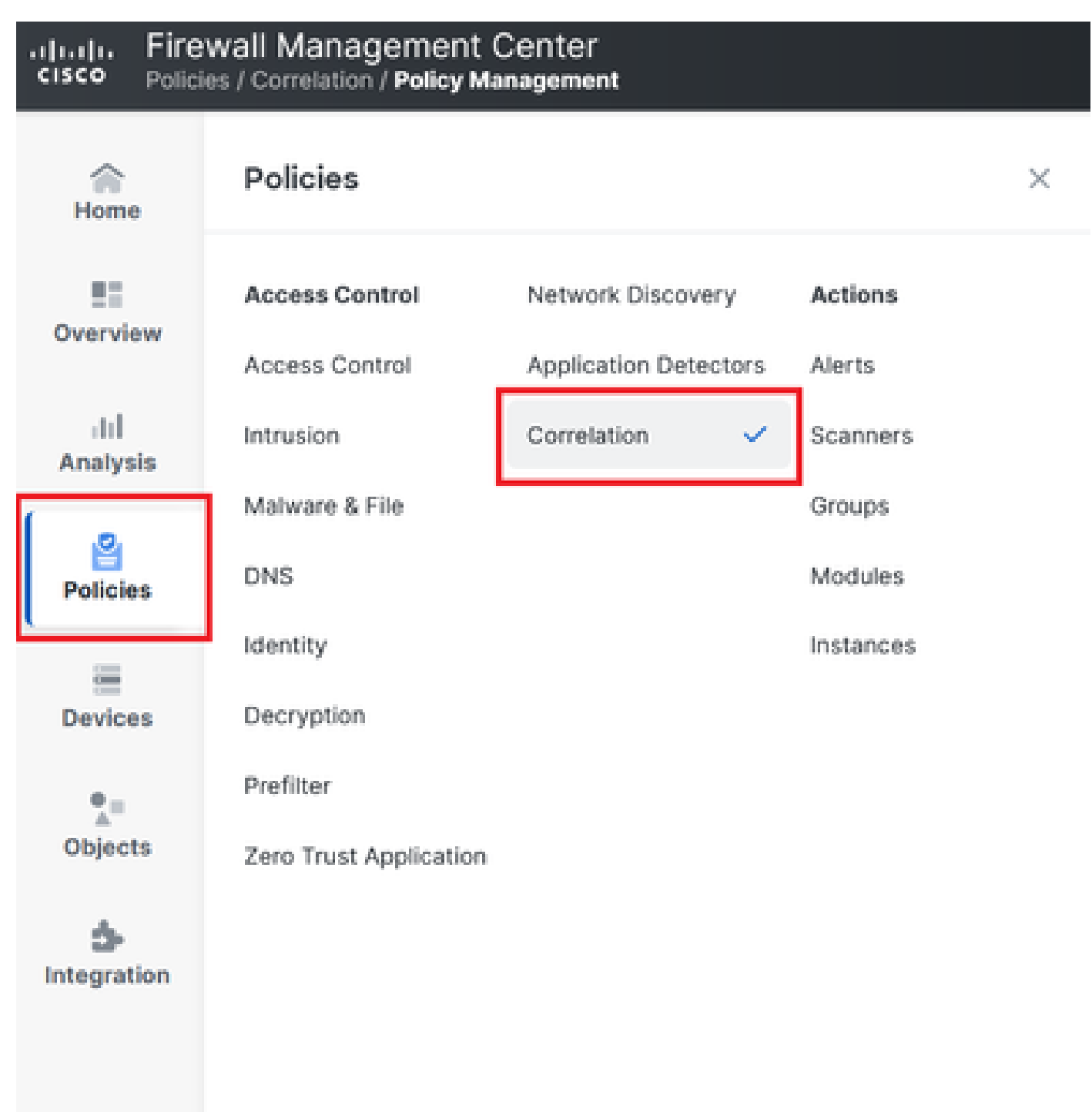

طابترالا جەن ةمئاق ىلإ لقنتلا

طابترالا جەن ةمئاق ىلإ لىقىنتىلا. 6 ةروصلا

مادختسال none مدختسأ .ةيضارتفالاا ةيولوألاا ددح .ديدج طابترا جەن ءاشنإ .2 ةوطخلا ةددحملا دعاوقلا تايولوأ.

| cisco Polici     | wall Management Center<br>ss / Correlation / Policy Management                      | Q Search | Deploy 🧳 🐼 🕐 admin 🗸           |
|------------------|-------------------------------------------------------------------------------------|----------|--------------------------------|
| Home             | Policy Management Rule Management Allow List Traffic Profiles                       |          | Alerts   Remediations   Groups |
| Overview         |                                                                                     |          | Create Policy                  |
| ⊣IIÌ<br>Analvsis | There are no policies currently defined. To create a policy, click "Create Policy". |          |                                |
| Policies         |                                                                                     |          |                                |

#### ةديدج طبر ةسايس ءاشنإ .7 ةروصلا

.دعاوق ةفاضإ ديدحت قيرط نع جەنلا ىلٍ دعاوق ةفاضإ .3 ةوطخلا

| Home            |                                                               | Alerts   Remediations   Groups       |
|-----------------|---------------------------------------------------------------|--------------------------------------|
|                 | Policy Management Rule Management Allow List Traffic Profiles |                                      |
| Overview        | Correlation Policy Information                                | Cancel Save You have unsaved changes |
| III<br>Analysis | Policy Name Correlation                                       |                                      |
| ,               | Policy Description                                            |                                      |
| Policies        | Default Priority None ~                                       |                                      |
|                 | Policy Rules                                                  | Add Rules                            |
| Devices         | No Rules Currently Active                                     |                                      |
| •=              |                                                               |                                      |
| Objects         |                                                               |                                      |

#### طابترالا جەنل ةيولوأ ديدحتو دعاوق ةفاضإ .8 ةروصلا

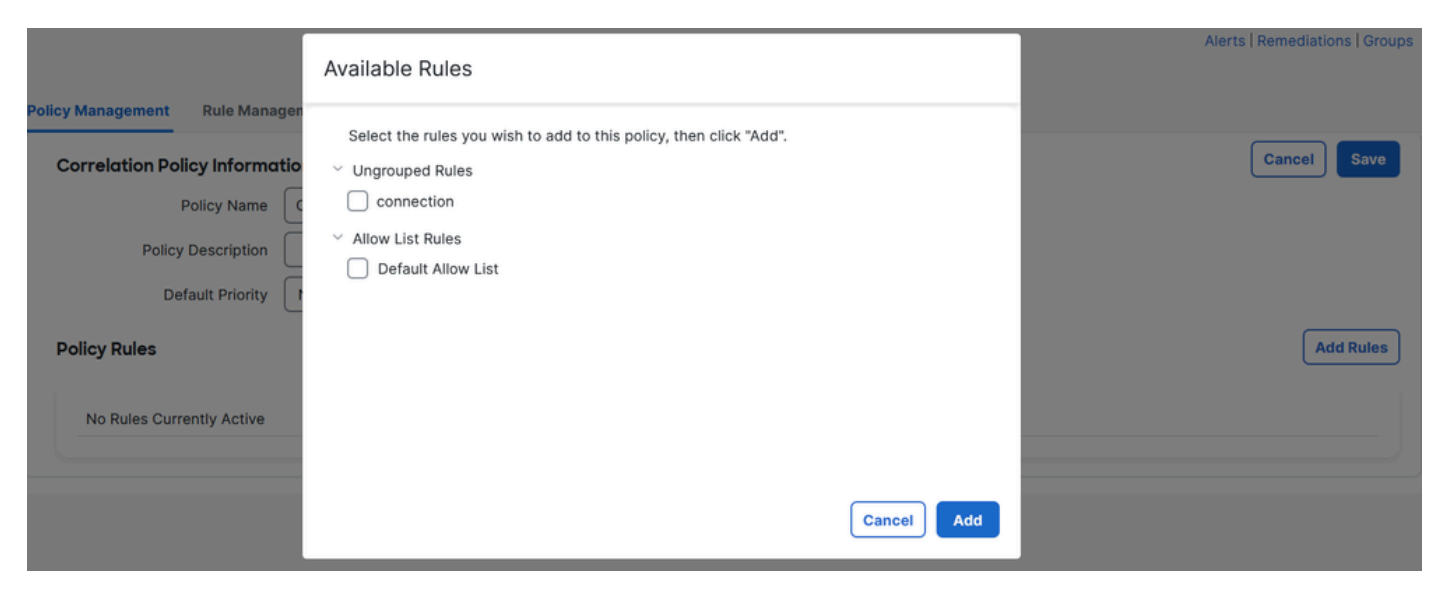

طابترالا جەن ىلإ اەتڧاضإل دعاوقلا دىدىت .9 ةروصلا

املك كلذل ،اەئاشنإب تمق يتلا تاەيبنتلا نم ةدعاقلل ةباجتسإ نييعتب مق .4 ةوطخلا ددحملا ەيبنتلا عون لسرت اەنإف ،اەليغشت مت.

| orrelation Policy Inform | ation                                  | Cancel   |
|--------------------------|----------------------------------------|----------|
| Policy Name              | Correlation                            |          |
| Policy Description       |                                        |          |
| Default Priority         | None ~                                 |          |
| blicy Rules              |                                        | Add      |
| Rule                     | Responses                              | Priority |
| connection               | This rule does not have any responses. | Default  |

### دودر ةفاضإ رز .10 ةروصلا

| Responses for connection | on            |  |  |
|--------------------------|---------------|--|--|
| Assigned Responses       |               |  |  |
|                          |               |  |  |
| Unassigned Respor        | nses          |  |  |
| email<br>syslog          |               |  |  |
|                          | Cancel Update |  |  |

طابترالا ةدعاقل تاباجتسا نييعت .11 ةروصلا

.كب صاخلا طابترالا جەن نيكمتو ظفح .5 ةوطخلا

| Policy Management Rule Manag   | gement Allow List Traffic Profiles |                                      |
|--------------------------------|------------------------------------|--------------------------------------|
| Correlation Policy Information | tion                               | Cancel Save You have unsaved changes |
| Policy Name                    | Correlation                        |                                      |
| Policy Description             |                                    |                                      |
| Default Priority               | None ~                             |                                      |
| Policy Rules                   |                                    | Add Rules                            |
| Rule                           | Responses                          | Priority                             |
| connection                     | email (Email)                      | Default -> 🗆 🗖                       |

### طابترالا ةدعاق ىلإ حيحص لكشب ةباجتسالا ةفاضإ تمت .12 ةروصلا

| Policy Management | Rule Management | Allow List | Traffic Profiles |               |               |
|-------------------|-----------------|------------|------------------|---------------|---------------|
|                   |                 |            |                  |               | Create Policy |
| Name              |                 |            |                  | Sort by State | ~             |
| Correlation       |                 |            |                  |               | <b>O</b> ()   |

طابترالا جەن نيكمت .13 ةروصلا

ةمجرتاا مذه لوح

تمجرت Cisco تايان تايانق تال نم قعومجم مادختساب دنتسمل اذه Cisco تمجرت ملاعل العامي عيمج يف نيم دختسمل لمعد يوتحم ميدقت لقيرشبل و امك ققيقد نوكت نل قيل قمجرت لضفاً نأ قظعالم يجرُي .قصاخل امهتغلب Cisco ياخت .فرتحم مجرتم اممدقي يتل القيفارت عال قمجرت اعم ل احل اوه يل إ أم اد عوجرل اب يصوُتو تامجرت الاذة ققد نع اهتي لوئسم Systems الما يا إ أم الا عنه يل الان الانتيام الال الانتيال الانت الما